## **PARTECIPANTI ESTERNI**

## **ISTRUZIONI PER PROCEDERE ALLA REGISTRAZIONE SUL PORTALE GIADA**

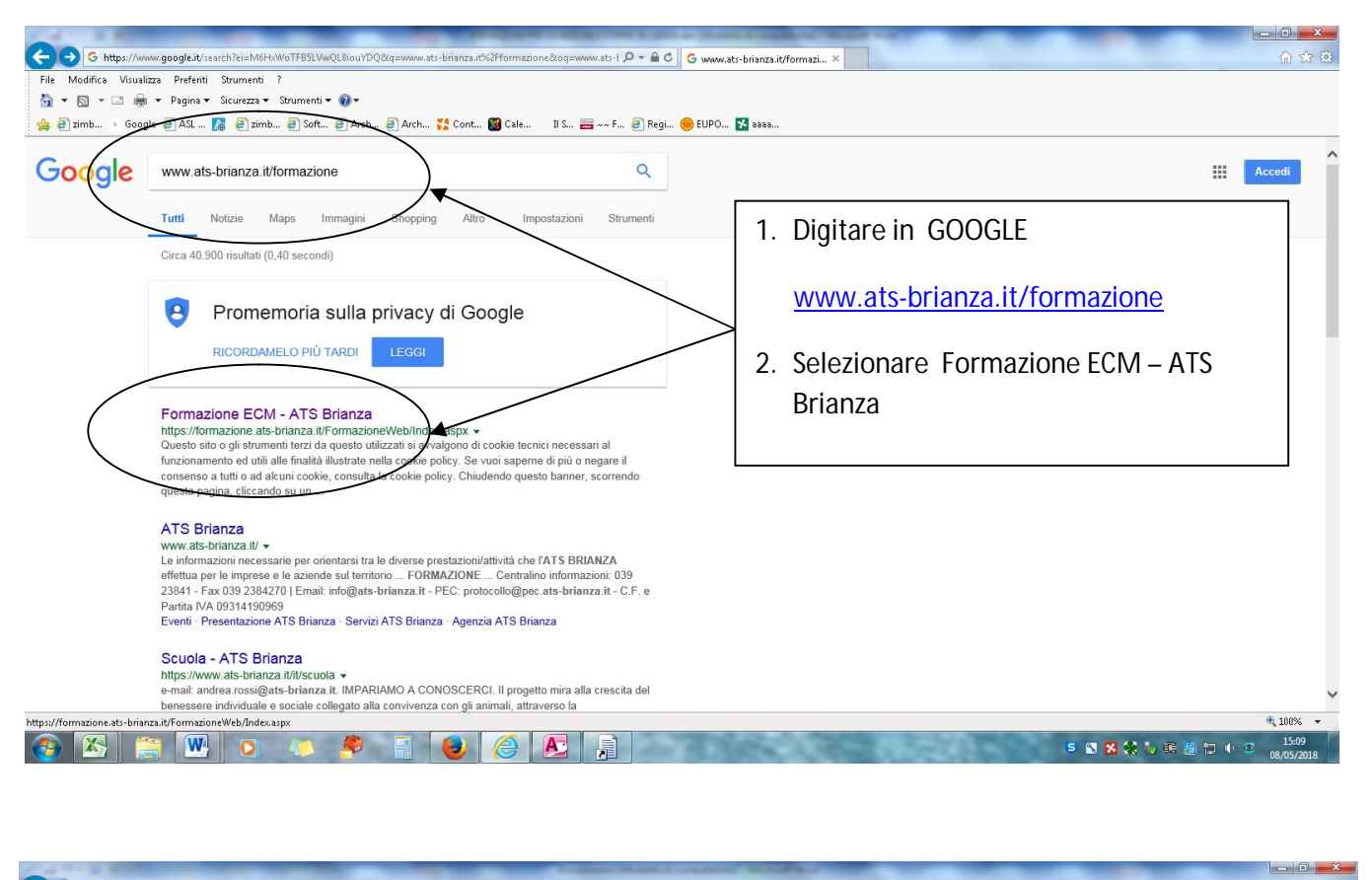

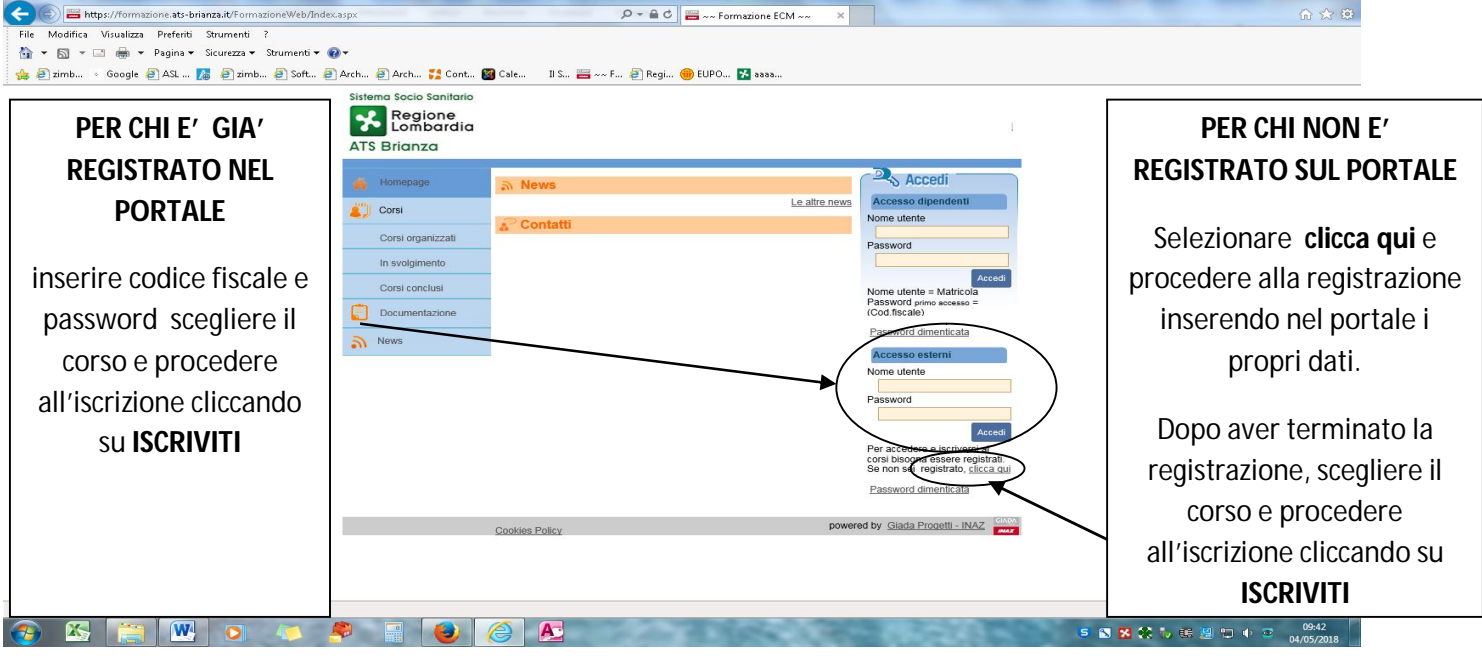